# ام لوحم ىلع ماظنلا تقو تادادعإ نيوكت

### فدەلا

ةنمازتملاا ماظنلاا تاعاس رفوت .ةكبشلاا يف ةريبك ةيمهأ اذ ماظنلاا تقو نيوكت دعي ارمأ ةكبشلا تقو ةنمازم دعت .ةكبشلا ىلع ةدوجوملا ةزهجألاا عيمج نيب ايعجرم اراطإ اهئاطخأ حيحصتو اهطيطختو اهنيمأتو ةكبشلا ةرادإ نم بناج لك نأل ةيمهألا غلاب لجسلا تافلم ليصوتب مق ،ةنمازتم تاعاس نودب .ثادحألاا ثدحت ىتم ديدحت نمضتي مادختسإ وأ نامألا تاقورخ بقعت ليحتسملا نم نوكي امدنع حيحص لكشب ةزهجألا نيب .

دنعو (SNTP) طيسبلا ةكبشلا تقو لوكوتورب Cisco Small Business تالوحم معدت مداخ نم تقولا عم يكيمانيد لكشب زاهجلا تقو ةنمازمب لوحملا موقي ،اهنيكمت ىرخألا ةزهجألل تقولا تامدخ ريفوت هنكمي الو ،SNTP ليمعك طقف لوحملا لمعي.

.كيدل لوحملا ىلع ماظنلا تقو تادادعإ نيوكت ةيفيك لوح تاميلعت ةلاقملا هذه مدقت

## قيبطتلل ةلباقلا ةزهجألا

- Sx250 sery
- Sx300 Series
- Sx350 Series
- SG350X Series
- Sx500 Series
- Sx550X Series

## جماربلا رادصإ

- 1.4.7.05 SX300, SX500
- 2.2.8.04 SX250, SX350, SG350X, SX550X

## كيدل لوحملا ىلع ماظنلا تقو تادادعإ نيوكت

#### ماظنلا تقو ةحفص ىلإ لوصولا

نيوكت قرط بيولا ىلإ ةدنتسملا ةدعاسملا ةادألاب ةصاخلا ماظنلا تقو ةحفص رفوت (DST) يفيصلا تيقوتلا تقوو ةينمزلا ةقطنملاو ماظنلا تقو

رتخأ مث كيدل لوحملل بيولا ىلإ ةدنتسملا ةدعاسملا ةادألا ىلإ لوخدلا لجس .1 ةوطخلا م**اظنلا تقو < تقولا تادادعإ < قرادإ**.

.SG350X-48MP لوحم مادختسإ متي ،لاثملا اذه يف **:ةظحالم** 

| ÷ / | Administration       |
|-----|----------------------|
|     | System Settings      |
|     | Stack Management     |
|     | User Accounts        |
|     | Idle Session Timeout |
| •   | Time Settings        |
|     | System Time          |
| _   | SNTP Unicast         |
| ►   | System Log           |
| ►   | File Management      |
|     | Reboot               |
|     | Discovery - Bonjour  |
| ►   | Discovery - LLDP     |
| ►   | Discovery - CDP      |
|     | Ping                 |
|     | Traceroute           |
|     |                      |

#### ةيلاتلا لوقحلا ضرع متي:

| System Time                                                                                                    |                             |  |  |
|----------------------------------------------------------------------------------------------------|-----------------------------|--|--|
| Dynamic Time Zone and Daylight Saving Time configurations from DHCP, if received, override manual configurations. |                             |  |  |
| Actual Time (From SNTP Server):                                                                                   | 06:12:07; 2017-Mar-08;      |  |  |
| Last Synchronized Server:                                                                                         | time-b.timefreq.bldrdoc.gov |  |  |

- َ ذخأ مت يذلا SNTP مداخب صاخلا عونلاو ايلعلا ةقبطلاو ناونعلا نمازتم مداخ رخآ ةرم رخآ هنم ماظنلا تقو.

ماظنلا تقول لضفملا نيوكتلا رتخأ .2 ةوطخلا

- مداخ نم ماظنلا تقو ىلع لوصحلا متي ،اذه نيكمت ةلاح يف <u>قيئاقلتلا تادادعالا</u> SNTP.
- يلحملا تقولا مادختسإ متي .ايودي تقولاو خيراتلا نييعت <u>قيوديلا تادادعالا</u> مداخ لثم ،تقولل ليدب ردصم دجوي ال امدنع SNTP.

#### <u>قيئاقلتلا تقولا تادادعا نيوكت</u>

ةيفيك ةفرعمل .الوأ SNTP مداخب لاصتا نيوكت بجي ،ةزيملا هذه نيوكت لبق **:ماه** تاميلعت ىلع لوصحلل <u>انه</u> رقنا ،كلذ.

لوح تاميلعت ىلع لوصحلل .SNTP تاسلج ةقداصم ضرف اضيأ كنكمي **:ةظحالم** .<mark>انه</mark> رقنا ،ةزيملا هذه نيوكت ةيفيك.

،ةعاسلا ردصم تادادعإ نمض (SNTP مداوخ) يسيئرلا ةعاسلا ردصم ةقطنم يف .1 ةوطخلا مداخ نم تقولا عم يكيمانيد لكشب لوحملا تقو ةنمازمل **نيكمت** رايتخالا ةناخ ددح SNTP.

يضارتفا لكشب ددحم رايخلا اذه **:ةظحالم**.

**Clock Source Settings** 

Main Clock Source (SNTP Servers):

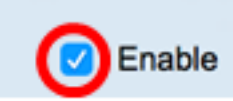

لمع تاسلج ربع pc) ةليدبلا ةعاسلا ردصم ةقطنم يف (يرايتخإ) 2. ةوطخلا HTTP/HTTPS رايتخال اةناخ ددح ،(قطشنلا (HTTP) يبعشتلا صنلا لقن لوكوتورب مادختساب هنيوكت متي يذلا رتويبمكلا

| Clock Source Settings                                       |        |
|-------------------------------------------------------------|--------|
| Main Clock Source (SNTP Servers):                           | Enable |
| Alternate Clock Source (PC via active HTTP/HTTPS sessions): | Enable |

.**قبطي** ةقطقط .3 ةوطخلا

|   | Clock Source Settings       |                                             |                                       |  |  |
|---|-----------------------------|---------------------------------------------|---------------------------------------|--|--|
|   | Main Clock Source (SNTP S   | Servers):                                   | Enable                                |  |  |
|   | Alternate Clock Source (PC  | via active HTTP/HTTPS s                     | sessions): 🕗 Enable                   |  |  |
|   | Manual Settings             |                                             |                                       |  |  |
|   | Set the date and time manua | ally, or click here to import               | rt them from your computer.           |  |  |
| ø | Date:                       | 2017-Mar-08                                 | YYYY-MMM-DD                           |  |  |
| Ø | Local Time:                 | 06:40:50                                    | HH:MM:SS                              |  |  |
|   | Time Zone Settings          |                                             |                                       |  |  |
|   | Get Time Zone from DHCP:    | Enable                                      |                                       |  |  |
|   | Time Zone from DHCP:        | N\A                                         |                                       |  |  |
|   | Time Zone Offset:           | UTC \$                                      |                                       |  |  |
|   | Time Zone Acronym:          |                                             | (0/4 characters used)                 |  |  |
|   | Daylight Savings Settings   |                                             |                                       |  |  |
|   | Daylight Savings:           | Enable                                      |                                       |  |  |
| ø | Time Set Offset:            | 60                                          | min (Range: 1 - 1440, Default: 60)    |  |  |
|   | Daylight Savings Type:      | USA     European     By dates     Recurring |                                       |  |  |
| ø | From:                       |                                             | YYYY-MMM-DD HH:MM                     |  |  |
| ø | To:                         |                                             | YYYY-MMM-DD HH:MM                     |  |  |
| Ø | From:                       | Day: Sun 🗘 Week:                            | First  Month: Jan  Time: 00:00 HH:MM  |  |  |
| ø | To:                         | Day: Sun 🛊 Week:                            | First   Month: Jan  Time: 00:00 HH:MM |  |  |
|   | Apply Cancel                |                                             |                                       |  |  |

ليغشتلا ءدب نيوكت فلم يف تادادعإلا ظفحل **ظفح** قوف رقنا (يرايتخإ) .4 ةوطخلا.

|    | 48-Port Gigabi                | t PoE Stackab                               | ble Managed Switch                                           |
|----|-------------------------------|---------------------------------------------|--------------------------------------------------------------|
| y  | stem Time                     |                                             |                                                              |
|    |                               | antly save the configur                     | ation on to the File Operations page or click the Save icon  |
|    | Success. To permane           | andy save the conliguit                     | auon, go to the rile operations page of click the Save room. |
| n  | amic Time Zone and Dayligh    | ht Saving Time configurati                  | ons from DHCP, if received, override manual configurations.  |
| st | Svnchronized Server:          | r):                                         | time-a.timefrea.bldrdoc.gov                                  |
|    | Clask Sauras Sattings         |                                             |                                                              |
|    | Clock Source Settings         | <b>C</b>                                    |                                                              |
|    | Alternate Clock Source (SNTP) | Servers):                                   | sessions): Z Enable                                          |
|    |                               |                                             |                                                              |
|    | Manual Settings               |                                             |                                                              |
|    | Set the date and time manu    | ually, or click here to impo                | rt them from your computer.                                  |
| ×  | Date:                         | 2017-Mar-08                                 | YYYY-MMM-DD                                                  |
| ×  | Local Time:                   | 06:40:50                                    | HH:MM:SS                                                     |
|    | Time Zone Settings            |                                             |                                                              |
|    | Get Time Zone from DHCP       | : 🗌 Enable                                  |                                                              |
|    | Time Zone from DHCP:          | N\A                                         |                                                              |
|    | Time Zone Offset:             | UTC \$                                      |                                                              |
|    | Time Zone Acronym:            |                                             | (0/4 characters used)                                        |
|    | Daylight Savings Settings     | 5                                           |                                                              |
|    | Daylight Savings:             | Enable                                      |                                                              |
| ×  | Time Set Offset:              | 60                                          | min (Range: 1 - 1440, Default: 60)                           |
|    | Daylight Savings Type:        | USA     European     By dates     Recurring |                                                              |
| ×  | From:                         |                                             | YYYY-MMM-DD HH:MM                                            |
| ×  | To:                           |                                             | YYYY-MMM-DD HH:MM                                            |
| 5  | From:                         | Day: Sun 🗘 Week:                            | First \$ Month: Jan \$ Time: 00:00 HH:                       |
|    |                               |                                             |                                                              |

كيدل لوحملل يئاقلتلا ماظنلا تقو تادادعإ نيوكت نم نآلا تيەتنا دق نوكت نأ بجي حاجنب.

<u>يوديلا تقولا تادادعا نيوكت</u>

ردصم تادادعإ نمض (SNTP مداوخ) ةيسيئرلا ةعاسلا ردصم ةقطنم يف .1 ةوطخلا

تادادعإل يوديلا نيوكتلاب حامسلل **نيكمت** رايتخالا ةناخ ديدحت ءاغلإب مق ،ةعاسلا تقولا.

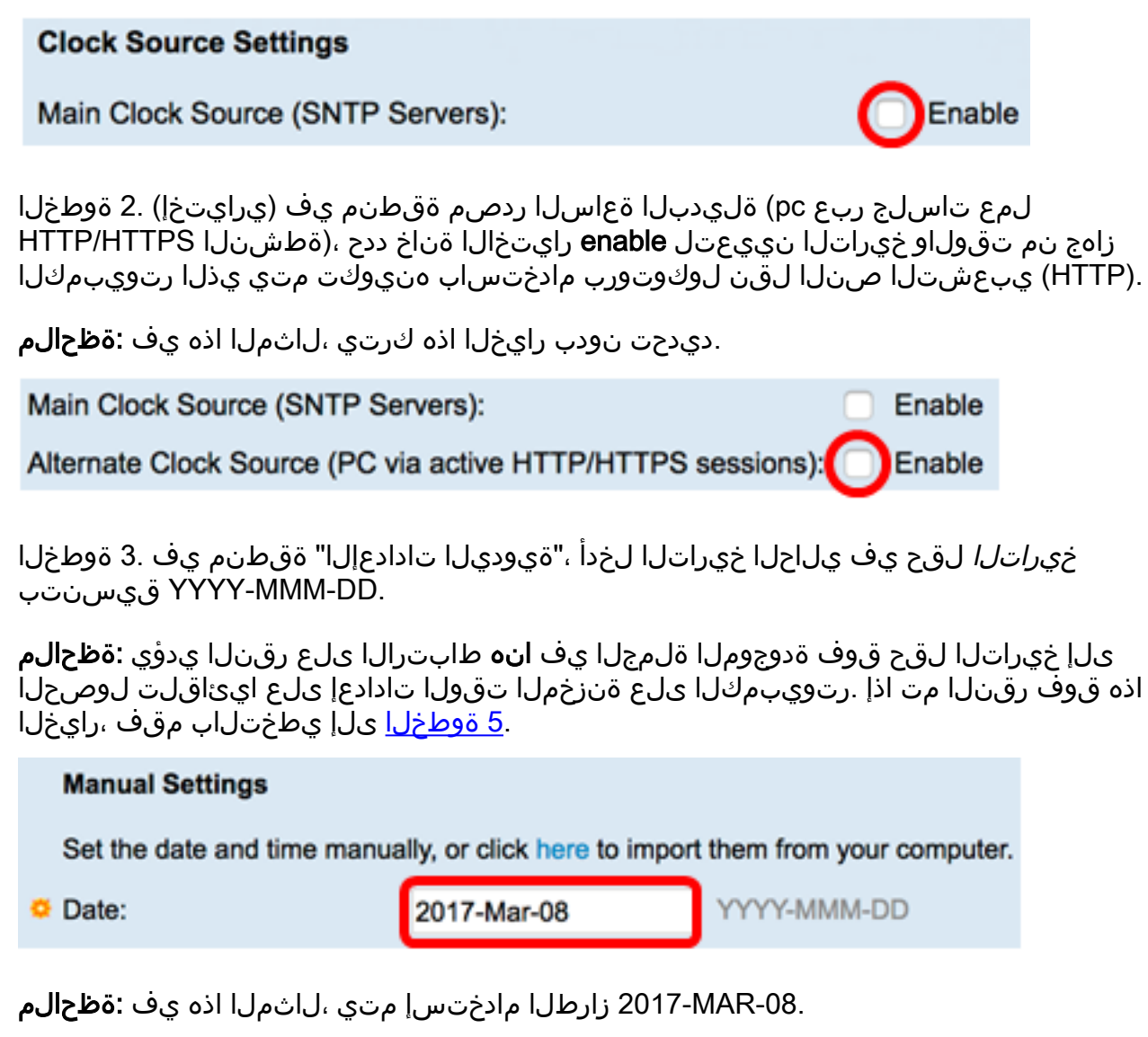

.HH:MM:SS قيسنتب تقولا لخدأ ،*يلحملا تقولا* لقح يف .4 ةوطخلا

| O Date:     | 2017-Mar-08 | YYYY-MMM-DD |
|-------------|-------------|-------------|
| Local Time: | 14:45:13    | HH:MM:SS    |

.14:45:13 مادختسإ متي ،لاثملا اذه يف **:ةظحالم** 

لوصحلا ةقطنم نم ققحت ،ةينمزلا ةقطنملا تادادعإ ةقطنم نمض (يرايتخإ) .<u>5 ةوطخلا</u> مداخ نم DST و ةينمزلاا ةقطنملل يكيمانيدلا نيوكتلا نيكمتل DHCP نم تقولا ىلع تامولعملا ىلع تاملعملا الك وأ ةدحاو ةملعم نيوكت نكمي ناك اذإ ام دمتعي .DHCP زاهجلا ىلع DHCP ليمع نيكمت بجي ،رايخلا اذه نيكمت مت اذإ .DHCP قمزح يف ةدوجوملا

يةيكيمانيدلا ةينمزلاا ةقطنملا دادعإ رفوي يذلا 100 رايخلا DHCP ليمع معدي **:ةظحالم** يف اهلاخدا مت يتلا ةيوديلا تادادعإلا نييعت ةداعا يلا ةزيملا هذه نيكمت يدؤيس <u>8 قوطخلا</u> يلا يطختلاب مقف ،ةزيملا هذه نيكمتب تمق اذا .4 و 3 تاوطخلا

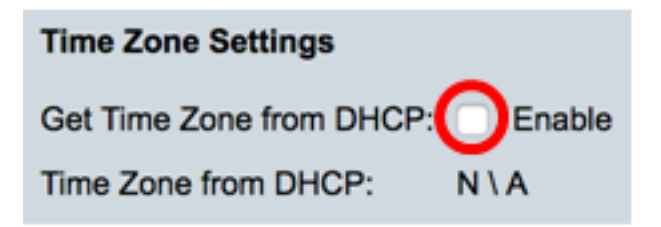

ديدحت نودب رايخلا اذه كرتي ،لاثملا اذه يف **:ةظحالم** 

مت يتلا ةينمزلا ةقطنملا راصتخا DHCP ةقطنم نم ةينمزلا ةقطنملا ضرعت ةيلعفلا ةقطنملا يف رصتخملا اذه رهظي .DHCP مداخ نم اهنيوكت.

ةينمزلا ةقطنملا ةحازا ةلدسنملا ةمئاقلا نم ةينمزلا ةقطنملا ةحازا رتخأ .6 ةوطخلا.

| Time Zone Offset:           | ✓ UTC      |     |
|-----------------------------|------------|-----|
| Time Zone Acronym:          | 010 +1.00  |     |
| Time Lone Porenym.          | UTC +2:00  |     |
|                             | UTC +3:00  |     |
| Deutlight Courings Cottings | UTC +3:30  |     |
| Daylight Savings Settings   | UTC +4:00  |     |
| Davlight Savings:           | UTC +4:30  |     |
| ,                           | UTC +5:00  |     |
| Time Set Offset:            | UTC +5:30  |     |
| Dauliaht Caulana Turan      | UTC +5:45  |     |
| Daylight Savings Type:      | UTC +6:00  |     |
|                             | UTC +6:30  |     |
|                             | UTC +7:00  |     |
|                             | UTC +8:00  |     |
| From:                       | UTC +9:00  |     |
|                             | UTC +9:30  |     |
| To:                         | UTC +10:00 |     |
| Francis                     | UTC +11:00 |     |
| From:                       | UTC +12:00 | 36  |
| To:                         | UTC +13:00 | 34  |
| 101                         |            | 100 |

.UTC رايتخإ متي ،لاثملا اذه يف **:ةظحالم** 

*قينمزلا ةقطنملا راصتخإ* لقح راوجب ةينمزلا ةقطنملا راصتخإ لخدأ .7 ةوطخلا.

| Time Zone Offset:  | UTC |                       |
|--------------------|-----|-----------------------|
| Time Zone Acronym: | PST | (3/4 characters used) |

يسايقلا ئداهلا طيحملا تيقوت وأ PST تيقوت مادختسإ متي ،لاثملا اذه يف **:ةظحالم** 

نيكمت رايتخالاا ةناخ ددح ،"راهنلاا عوض يف ريفوتلاا تادادعإ" ةقطنم يف <u>8 ةوطخلاا</u> راهنلاا ءوض ظفح تقول يلاحلا تقولل ةيئاقلتلاا ةرياعملاا نيكمتل.

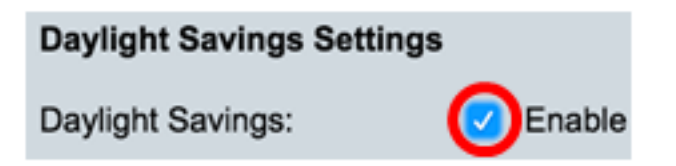

يتلاو GMT نم ةلباقملا قئاقدلا ددع لاخداب مق ،تقولا ةعومجم ةحازا لقح يف .9 ةوطخلا 60. يه ةيضارتفالا ةميقلا .1440 يل 1 نم حوارتت

| Time Set Offset: | 60 | min (Range: 1 - 1440, Default: 60) |
|------------------|----|------------------------------------|
|                  |    |                                    |

ءوض يف ريفوتلا عون" رتخأ ،"راهنلا ءوض يف ريفوتلا عون" ةقطنم يف .10 ةوطخلا هذيفنت ديرت يذلا "راهنلا.

| Daylight Savings Type: | USA                          |
|------------------------|------------------------------|
|                        | European                     |
|                        | <ul> <li>By dates</li> </ul> |
|                        | Recurring                    |

:يە تارايخلا

- .ةدحتملا تايالولا يف ةمدختسملا خيراوتلل اقفو (DST) يفيصلا تيقوتلا ددجي •
- يبوروألا داحتالا لبق نم ةمدختسملا خيراوتلل اقفو يبوروألا DST ديدحت متي رايعملا اذه مدختست يتلا ىرخألا لودلاو.
- ريغ رخآ دلبل ةداع ،ايودي يفيصلا تيقوتلا نييعت متي ،خيراوتلا بسحبو مت اذإ .هاندأ ةحضوملا تاملعملا لخدأ .يبوروأ دلب وأ ةيكيرمألا ةدحتملا تايالولا .<u>11 ةوطخلا</u> يلإ يطختلاب مقف ،رايخلا اذه رايتخإ
- مقف ،رايخلا اذه رايتخإ مت اذإ .ماع لك خيراتلا سفن يف DST ثدحي رركتم <u>12 ةوطخلا</u> يلإ يطختلاب.

ةيكيرمألا ةدحتملا تايالولا رايتخإ متي ،لاثملا اذه يف **:ةظحالم**.

| ح" رايتخإ مت اذإ (يرايتخإ) . <u>11 ةوطخلا</u> | نيصاخلا خيراتلاو تقولا لخدأف ،"خيراوتلا بس |
|-----------------------------------------------|--------------------------------------------|
| راەنلا ءوض يف ريڧوتلا تايلمعب.                |                                            |

|         | <ul> <li>By dates</li> <li>Recurring</li> </ul> |             |       |       |
|---------|-------------------------------------------------|-------------|-------|-------|
| • From: | 2017-Mar-01                                     | YYYY-MMM-DD | 02:00 | нн:мм |
| о То:   | 2018-Mar-01                                     | YYYY-MMM-DD | 01:00 | нн:мм |

- ميف أدبت يذلا نامزلاو مويلا نم
- ايف يەتنت يذلا نمزلاو مويلا ىلإ

يەتنتو 2017 سرام 1 نم 02:00 ةعاسلا يف DST ةشاش أدبت ،لاثملا اذه يف **:ةظحالم** 2018 سرام 1 نم 10:00 ةعاسلا يف

لوقحلا يف ةبسانملا تامولعملا لخدأف ،رركتم رايتخإ مت اذإ (يرايتخإ) .<u>12 ةوطخلا</u> . ىل|و *نم زربملا* 

|         | <ul> <li>Recurring</li> </ul> |                |                    |       |
|---------|-------------------------------|----------------|--------------------|-------|
| ⊄ From: |                               | YYYY-MMM-DD    |                    | HH:MM |
| ⊯ To:   |                               | YYYY-MMM-DD    |                    | HH:MM |
| • From: | Day: Sun 🖨 Week:              | 2 \$ Month:    | Mar \$ Time: 02:00 | HH:MM |
| o To:   | Day: Sun 🗘 Week:              | First 🗘 Month: | Oct \$ Time: 02:00 | HH:MM |

- .ةنس لك DST هيف أدبت يذلا دعوملا راتخي نم •
- .ماع لك DST أدبت ثيح عوبسألا نم موي -
- .ةنس لك DST هيف أدبت يذلا رهشلا لالخ عوبسأ عوبسأ -
- .ةنس لك DST أدبت امدنع ةنسلا نم رەش رەش -
- .ةنس لك DST هيف أدبت يذلا تقولا تقولا -
  - .ةنس لك DST ءاەتنا خيرات ىلإ •
- .ماع لك (DST) ءاقبلا ةدم يەتنت امدنع عوبسألا مايأ نم موي -

- لك (DST) يكيمانيدلا معدلا ةمدخ هيف يهتنت يذلا رهشلا لالخ عوبسأ - عوبسأ ماع.

.ةنسلا يەتنت امدنع ةنسلا نم رەش - رەش -

.ةنس لك DST ەيف يەتني يذلا تقولا — تقولا -

نم دحأ موي لك حابص نم ةيناثلا ةعاسلا دنع تاعرصلا أدبت ،لاثملا اذه يف **:ةظحالم** امامت ةيناثلا ةعاسلا دنع ربوتكأ مايأ نم دحأ موي لك يەتنتو سرام رەش مايأ.

تادادعإلاا ظفحل **قيبطت** ىلع رقنا. 13 ةوطخلا.

| Clock Source Settings                                                            |                                                                                |                                    |  |  |  |
|----------------------------------------------------------------------------------|--------------------------------------------------------------------------------|------------------------------------|--|--|--|
| Main Clock Source (SNTP Servers): Enable                                         |                                                                                |                                    |  |  |  |
| Alternate Clock Source (PC via active HTTP/HTTPS sessions):  Enable              |                                                                                |                                    |  |  |  |
| Manual Settings                                                                  |                                                                                |                                    |  |  |  |
| Set the date and time manually, or click here to import them from your computer. |                                                                                |                                    |  |  |  |
| O Date:                                                                          | 2017-Mar-08                                                                    | YYYY-MMM-DD                        |  |  |  |
| Cocal Time:                                                                      | 07:34:21                                                                       | HH:MM:SS                           |  |  |  |
| Time Zone Settings                                                               |                                                                                |                                    |  |  |  |
| Get Time Zone from DHCP:                                                         | Enable                                                                         |                                    |  |  |  |
| Time Zone from DHCP:                                                             | N\A                                                                            |                                    |  |  |  |
| Time Zone Offset:                                                                | UTC 🗘                                                                          |                                    |  |  |  |
| Time Zone Acronym:                                                               | PST                                                                            | (3/4 characters used)              |  |  |  |
| Daylight Savings Settings                                                        |                                                                                |                                    |  |  |  |
| Daylight Savings:                                                                | Enable                                                                         |                                    |  |  |  |
| Time Set Offset:                                                                 | 60                                                                             | min (Range: 1 - 1440, Default: 60) |  |  |  |
| Daylight Savings Type:                                                           | <ul> <li>USA</li> <li>European</li> <li>By dates</li> <li>Recurring</li> </ul> |                                    |  |  |  |
| 🌣 From:                                                                          |                                                                                | YYYY-MMM-DD                        |  |  |  |
| ⇔ То:                                                                            |                                                                                | YYYY-MMM-DD                        |  |  |  |
| ⇔ From:                                                                          | Day: Sun 🗘 Week:                                                               | 2 \$ Month: Mar \$ Time: 02:00     |  |  |  |
| 🌣 То:                                                                            | Day: Sun 🗘 Week:                                                               | First \$ Month: Nov \$ Time: 02:00 |  |  |  |
| Apply Cancel                                                                     |                                                                                |                                    |  |  |  |

ليغشتلا ءدب نيوكت فلم يف تادادعإلا ظفحل**ظفح** قوف رقنا (يرايتخإ) .14 ةوطخلا.

|                                                                                | 😵 Save                                    | cisco Language: English                     |  |  |  |  |
|--------------------------------------------------------------------------------|-------------------------------------------|---------------------------------------------|--|--|--|--|
| MP 48-Port Gigabit                                                             | PoE Stackab                               | le Managed Switch                           |  |  |  |  |
| System Time                                                                    |                                           |                                             |  |  |  |  |
|                                                                                |                                           |                                             |  |  |  |  |
| Success. To permaner                                                           | ntly save the configura                   | ation, go to the File Operations page or cl |  |  |  |  |
| Dynamic Time Zone and Dayligh                                                  | t Saving Time configuration               | ons from DHCP, if received, override manual |  |  |  |  |
| Actual Time (Static):                                                          |                                           | 07:39:52; 2017-Mar-08; PST                  |  |  |  |  |
| Last Synchronized Server:                                                      |                                           | time-a.timefreq.bldrdoc.gov                 |  |  |  |  |
| Clock Source Settings                                                          |                                           |                                             |  |  |  |  |
| Main Clock Source (SNTP S                                                      | Servers):                                 | Enable                                      |  |  |  |  |
| Alternate Clock Source (PC via active HTTP/HTTPS sessions):  Enable            |                                           |                                             |  |  |  |  |
| Manual Settings                                                                |                                           |                                             |  |  |  |  |
| Set the data and time menually or aligh here to impact them from your computer |                                           |                                             |  |  |  |  |
| O Date:                                                                        | 2017-Mar-08                               | YYYY-MMM-DD                                 |  |  |  |  |
| C Local Time:                                                                  | 07-00-50                                  |                                             |  |  |  |  |
| Cocai time:                                                                    | 07:39:52                                  | пп.мм.55                                    |  |  |  |  |
| Time Zone Settings                                                             |                                           |                                             |  |  |  |  |
| Get Time Zone from DHCP:                                                       | Enable                                    |                                             |  |  |  |  |
| Time Zone from DHCP:                                                           | N\A                                       |                                             |  |  |  |  |
| Time Zone Offset:                                                              | UTC \$                                    |                                             |  |  |  |  |
| Time Zone Acronym:                                                             | PST                                       | (3/4 characters used)                       |  |  |  |  |
|                                                                                |                                           |                                             |  |  |  |  |
| Daylight Savings Settings                                                      |                                           |                                             |  |  |  |  |
| Daylight Savings:                                                              | Enable                                    |                                             |  |  |  |  |
| Time Set Offset:                                                               | 60                                        | min (Range: 1 - 1440, Default: 60)          |  |  |  |  |
| Daylight Savings Type:                                                         | <ul> <li>USA</li> <li>European</li> </ul> |                                             |  |  |  |  |
|                                                                                | By dates<br>Recurring                     |                                             |  |  |  |  |
| ⇔ From:                                                                        |                                           | YYYY-MMM-DD                                 |  |  |  |  |
| ở To:                                                                          |                                           | XXXX-MMM-DD                                 |  |  |  |  |
| W Francis                                                                      |                                           |                                             |  |  |  |  |
| st From:                                                                       | Day: Sun 🛊 Week:                          | 2 \$ Month: Mar \$ Time: 02:00              |  |  |  |  |
| ☆ To:                                                                          | Day: Sun 🛊 Week:                          | First \$ Month: Nov \$ Time: 02:00          |  |  |  |  |

كيدل لوحملل ةيوديلا ماظنلا تقو تادادعإ نيوكت نم نآلا تيەتنا دق نوكت نأ بجي حاجنب.

ةمجرتاا مذه لوح

تمجرت Cisco تايان تايانق تال نم قعومجم مادختساب دنتسمل اذه Cisco تمجرت ملاعل العامي عيمج يف نيم دختسمل لمعد يوتحم ميدقت لقيرشبل و امك ققيقد نوكت نل قيل قمجرت لضفاً نأ قظعالم يجرُي .قصاخل امهتغلب Cisco ياخت .فرتحم مجرتم اممدقي يتل القيفارت عال قمجرت اعم ل احل اوه يل إ أم اد عوجرل اب يصوُتو تامجرت الاذة ققد نع اهتي لوئسم Systems الما يا إ أم الا عنه يل الان الانتيام الال الانتيال الانت الما